## TUTORIAL DE INSCRIPCIÓN DE BEBIDAS ALCOHÓLICAS

1. Ingresar a <u>WWW.SAG.CL</u> y Seleccionar Sistemas en Línea.

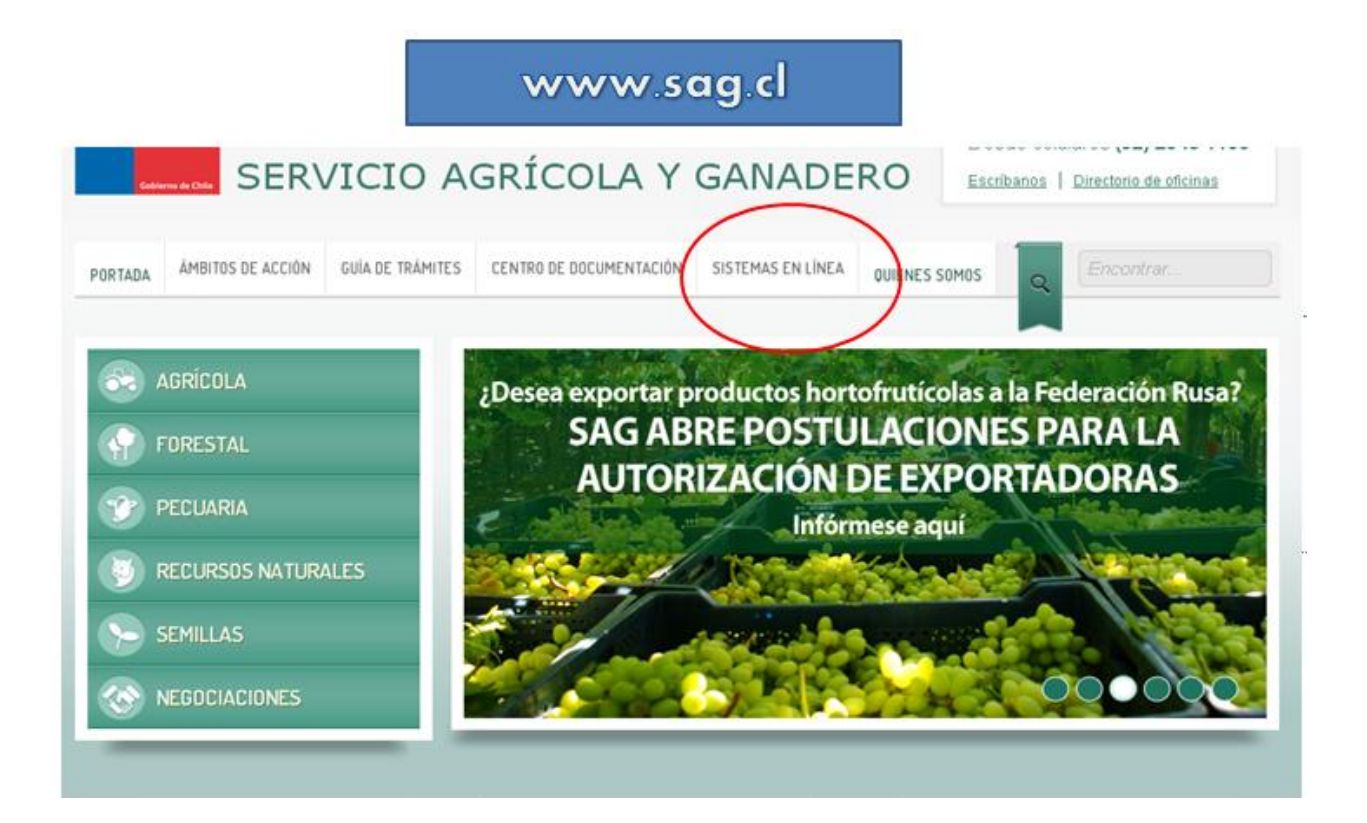

2. En Sistemas en Línea dirigirse a la Sección Vinos y Seleccionar Inscripción de Bebidas Alcohólicas.

| Importaciones                                                                                                    | Trazabilidad animal                                                                                                    | <ul> <li>Consulta de Imágenes</li> </ul>                                                          |
|----------------------------------------------------------------------------------------------------|----------------------------------------------------------------------------------------------------|---------------------------------------------------------------------------------------------------|
| <ul> <li>Registro de funcionarios/as de los programas<br/>de Defensa Agrícola</li> </ul>                           | + SIPECweb                                                                                                    | <ul> <li>Sistema de agendamiento</li> <li>Sistema Control de Rechazos</li> </ul>                  |
| Sistema de importación de semillas<br>Genéticamente Modificadas (OGM)     Recistro de Importaciones Silvoanricolas | Medicamentos veterinarios                                                                                                    | Registro de Productores y Variedades<br>Excluidas     Sistema de Registro Productores Exportación |
| ➤ Requisitos fitosanitarios agrícolas y forestales                                                                 | <ul> <li>Administrador</li> <li>Usuario Empresa</li> </ul>                                                                                 | SdP-USA<br>• Registro de Funcionarios DPAF                                                        |
| Recursos naturales                                                                                                 | <ul> <li>Sistema en línea de búsqueda de<br/>medicamentos veterinarios autorizados por el</li> </ul>                                       | <ul> <li>Registro de establecimientos y firmas<br/>autorizadas</li> </ul>                         |
| → SIG                                                                                                    | SAG C                                                                                                    | Registro frambuesas      IDASE Semillas                                                           |
| Semillas                                                                                                    | Vinos                                                                                                    | Sistema de Registro Agrícola                                                                      |
| Certificación de Semillas y Plantas Frutales                                                                       | <ul> <li>Inspector SAG-Laboratorio</li> <li>Certificación de exportación para la Unión</li> <li>Europea para vinos embotellados</li> </ul> |                                                                                                   |
|                                                                                                    | Declaración de alcoholes etilicos     Inscripción de bebidas alcohólicas                                                                   | <b>.</b>                                                                                          |
|                                                                                                    | Declaración de cosecha     Declaración de catastro vitícola                                                                                |                                                                                                   |

3. Ingresar el RUT de la empresa y la clave de acceso.

| Nuestra Institución                                  | Qué Hacemos                               | Guía de Trámites                                                                           | Normativa                                                                   | Foreign Users                                                                                                    | ▲ = 🇞 ABC 🛍 ?                                                                     |
|------------------------------------------------------|-------------------------------------------|--------------------------------------------------------------------------------------------|-----------------------------------------------------------------------------|----------------------------------------------------------------------------------------------------|-----------------------------------------------------------------------------------|
|                                                      |                                           |                                                                                            |                                                                             |                                                                                                    |                                                                                   |
|                                                      |                                           |                                                                                            |                                                                             |                                                                                                    |                                                                                   |
|                                                      |                                           | Sistema de Vir<br>Bienvenido al sistem<br>Por favor ingrese el RU<br>Sistema y presione en | <b>has y Vino</b><br>la de Viñas y Vi<br>JT de la Empres<br>Ingresar para a | S<br>nos .<br>as (Persona Natural o Jurídica) que realiza la declaración, su Clave de Acceso, seleccione el<br>cceder al Sistema de Declaraciones de Viñas y Vinos.                                                       |                                                                                   |
|                                                      |                                           |                                                                                            | RUT Em                                                                      | ej: 13662997k                                                                                                    |                                                                                   |
|                                                      |                                           |                                                                                            | Clave de Ad                                                                 | ceso                                                                                                    |                                                                                   |
|                                                      |                                           |                                                                                            | Sis                                                                         | tema Seleccionar  Seleccionar Inscripción de Bebidas Alcohólicas Declaración de Alcoholes Etilicos                                                                                                    |                                                                                   |
|                                                      |                                           | Si no posee una Clave<br>completado el Formula<br>Formularios de Inscrip                   | e de Acceso, po<br>ario Solicitud de<br>ción o Declarac                     | or favor <b>Presione Aqui</b> para acceder al "Formulario Solicitud de Clave de Acceso". Una vez<br>Clave de Acceso, el SAG verificará dicha solicitud e informará y habilitará el acceso a los<br>ión si correspondiese. |                                                                                   |
| Sistema de Registro Decl<br>Desarrollado por el Subo | laración Viñas y Vi<br>departamento de lr | nos<br>nformática SAG                                                                      |                                                                             | Paseo Bulnes 140,                                                                                                    | SAG - Servicio Agrícola y Ganadero<br>Santiago, Chile . Teléfono: (56-2) 345 1111 |

4. De esta manera se puede acceder al perfil de la empresa y revisar el estado de todas las bebidas alcohólicas inscritas en el SAG. Para inscribir un nuevo producto se debe seleccionar "Inscribir un nuevo producto" y completar el Formulario.

| Sistema de Viñas y Vinos<br>Listado de Inscripciones de Bebidas Alcohólicas<br>Empresa Propietaria: Vitivinícola y Agroindustrial |                                   |      |            |          |                             |  |  |
|----------------------------------------------------------------------------------------------------|-----------------------------------|------|------------|----------|-----------------------------|--|--|
|                                                                                                    |                                   |      |            |          | Inscribir un nuevo producto |  |  |
| Genérico                                                                                                    | Fantasía                          | GA   | Actividad  | Estado   | Acciones                    |  |  |
| 1                                                                                                    |                                   |      |            |          |                             |  |  |
| Vino (tinto, bl<br>anco, rosé)                                                                                                    | Niño Maravilla Cabernet Sauvignon | 13.8 | EXPORTADOR | ACEPTADA | €, 🖨                        |  |  |
| Vino (tinto, bl<br>anco, rosé)                                                                                                    | Pitbul Merlot                     | 14.4 | EXPORTADOR | ACEPTADA | € 🖨                         |  |  |
| Vino (tinto, bl<br>anco, rosé)                                                                                                    | El Mago Carmenere                 | 11.8 | EXPORTADOR | ACEPTADA | € 🖨                         |  |  |
| Vino (tinto, bl<br>anco, rosé)                                                                                                    | Huaso Merlot                      | 14   | EXPORTADOR | ACEPTADA | € 🖨                         |  |  |

5. Formulario de Inscripción de Bebidas Alcohólicas.

| Sistema de Viñas y Vinos<br>Formulario de Inscripción<br>Empresa Propietaria: VIÑA CONCHA | n de Bebidas Alcoh<br>A y toro s.a. | ólicas                      |                                |                               |         |
|-------------------------------------------------------------------------------------------|-------------------------------------|-----------------------------|--------------------------------|-------------------------------|---------|
| Actividad *                                                                               | © ENVASADOR                         |                             | © EXPORTADOR                   |                               |         |
| Nombre Genérico *                                                                         | -Seleccione-                        |                             |                                |                               |         |
|                                                                                           | En caso de NO                       | figurar el Genérico necesit | ado, favor contactar con SAG a | al fono: <b>(02) 696 6940</b> | ).      |
| Nombre Fantasía *                                                                         |                                     |                             |                                |                               |         |
| Componentes *                                                                             |                                     |                             |                                |                               |         |
|                                                                                           |                                     |                             |                                |                               |         |
|                                                                                           |                                     |                             |                                |                               | T       |
| Grado Alcohólico *                                                                        |                                     |                             |                                |                               |         |
|                                                                                           |                                     |                             |                                | Volver al Listado             | Guardar |
| Los campos con (*) son requeridos.                                                        |                                     |                             |                                |                               |         |